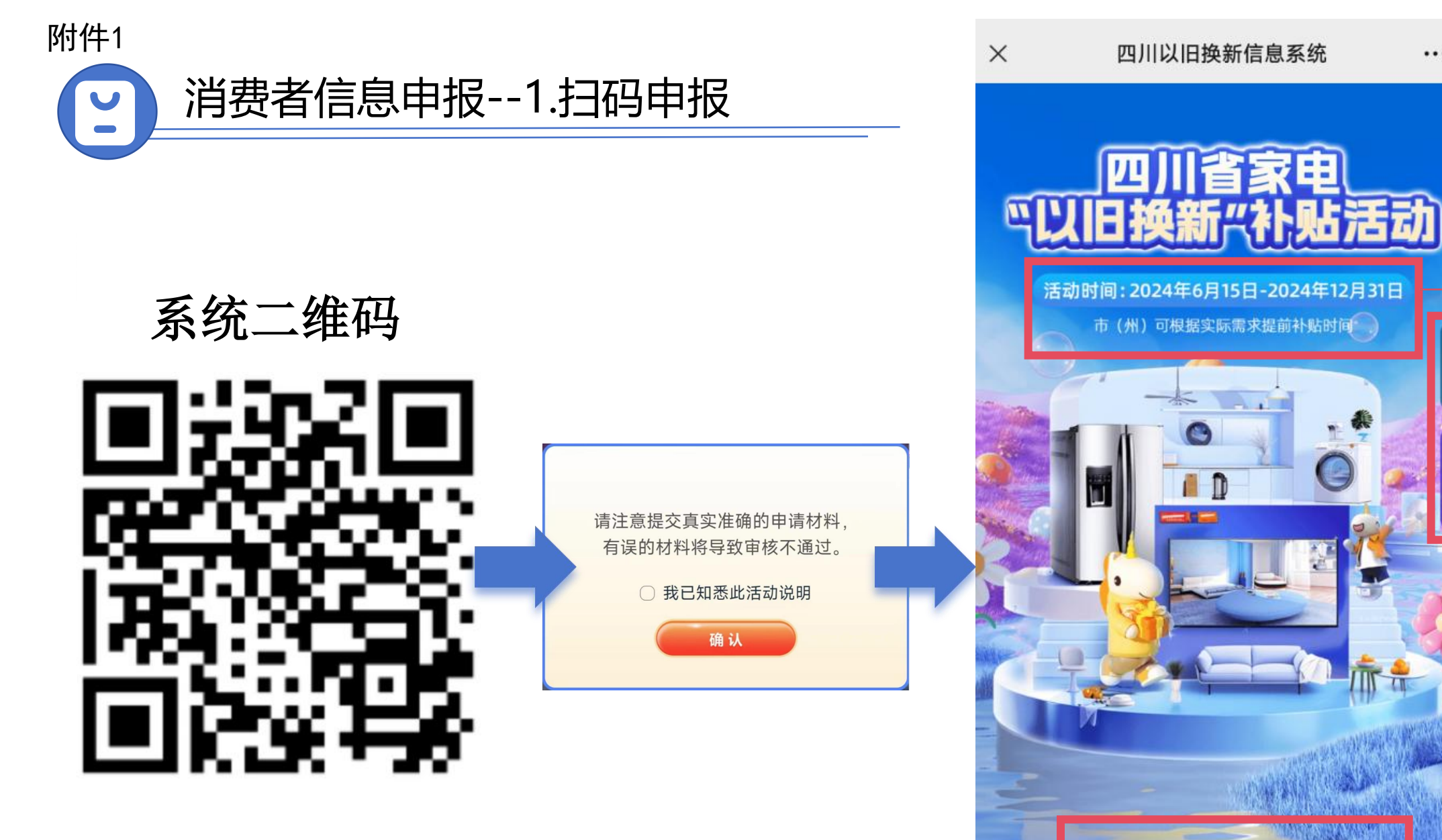

规则公告

时间提示

...

点此进入

家电补贴资料填写

\*参与细则详见右上活动规则

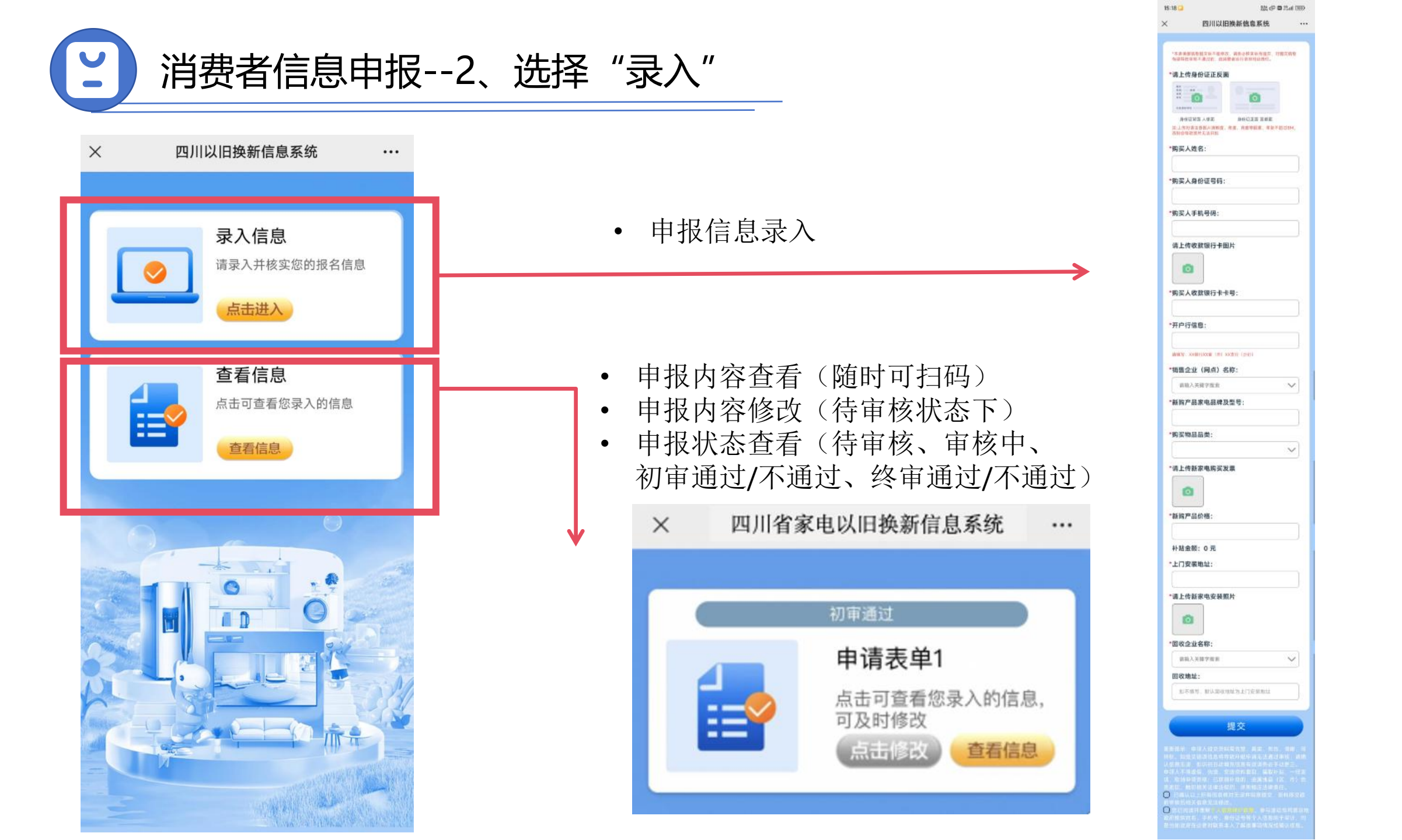

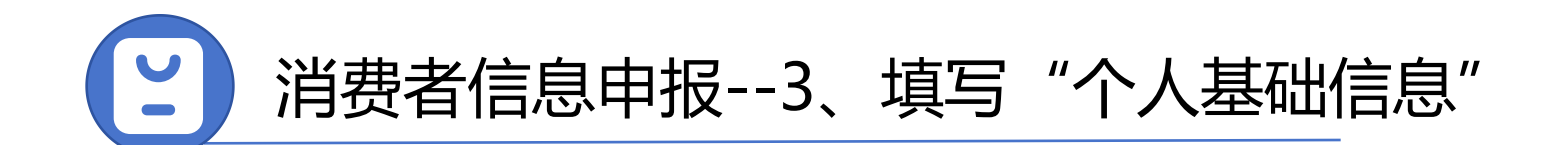

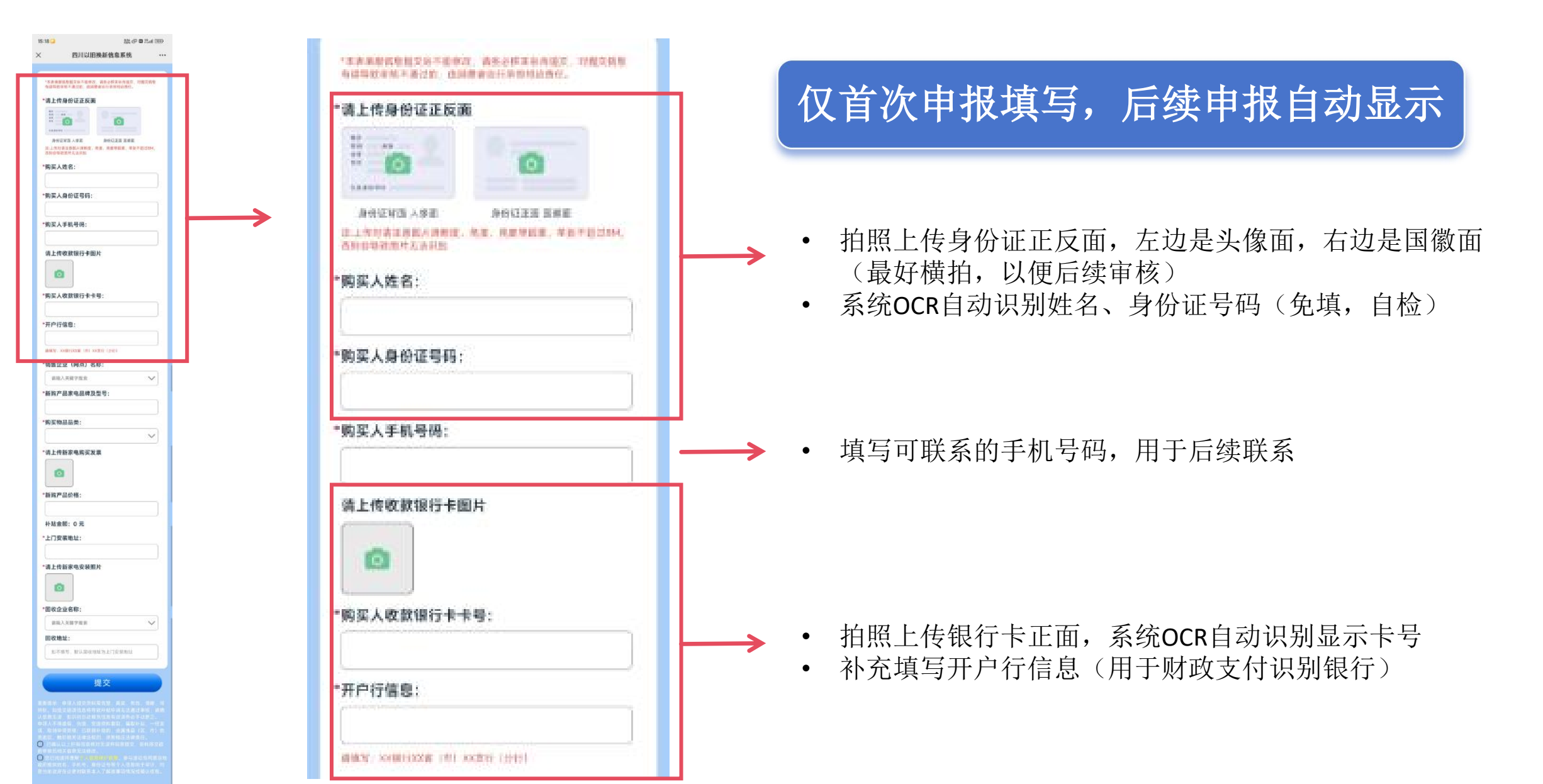

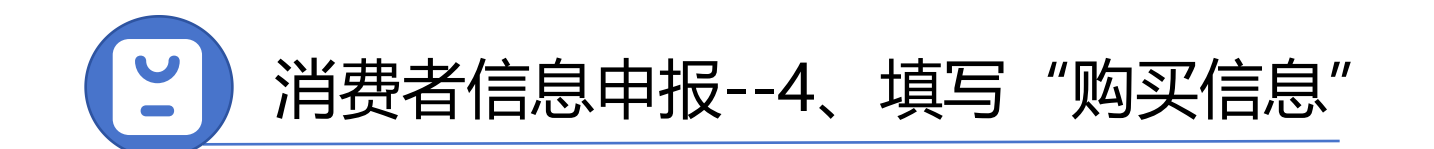

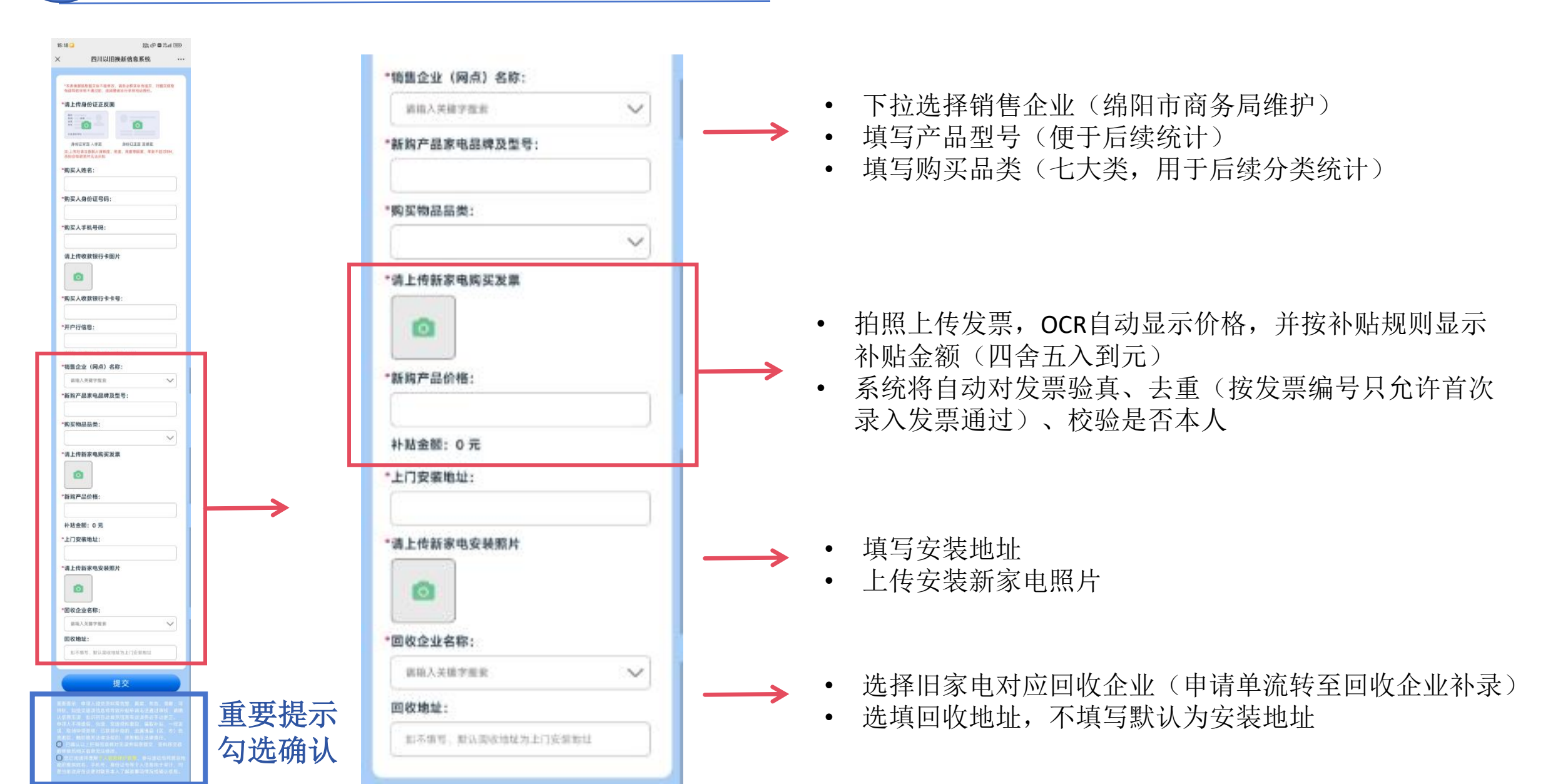

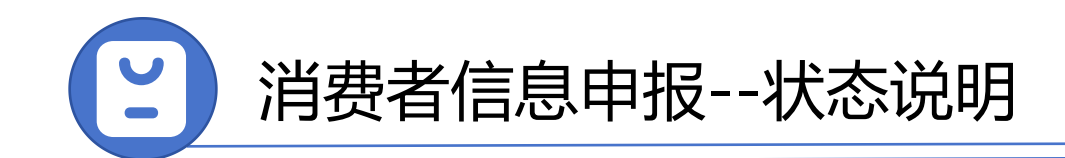

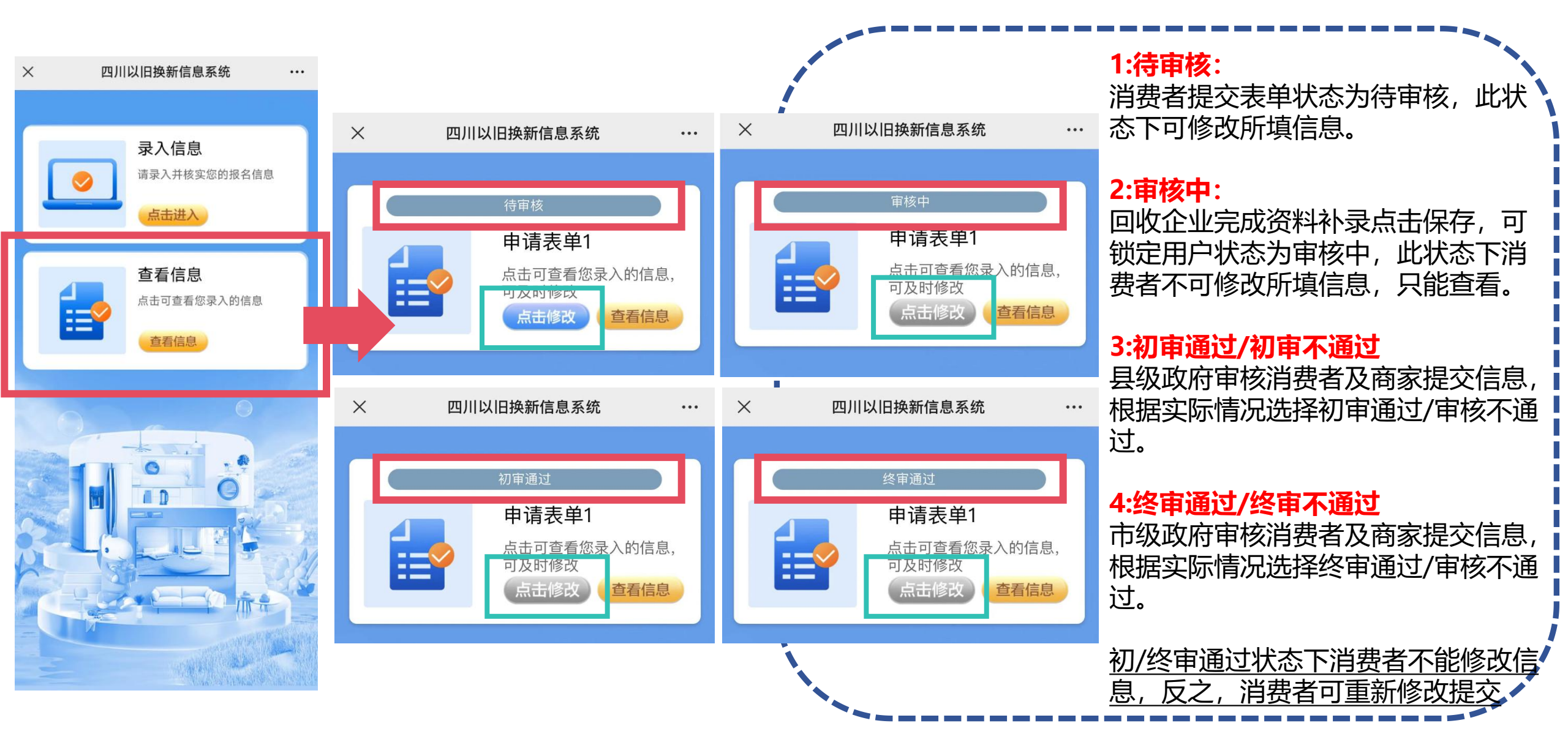